### **DEINE SCHRITTE ZUR EINWAHL IN DIE WEBEX-KONFERENZ**

(BEZOGEN AUF KOSTENLOSE WEBEX-VERSION)

# SCHRITT 1: MEETING-LINK

Du hast eine Einladung zu einer Webex-Onlinekonferenz erhalten? Diese kann so aussehen oder ein einfacher Link in einer E-Mail sein. Du brauchst kein Konto bei Webex. Bitte klicke den Link an, wenn es soweit ist.

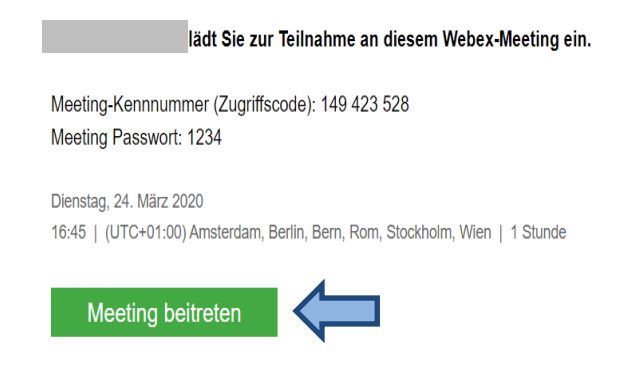

# SCHRITT 2: WEBEX STARTEN

Du hast zwei Optionen: Du kannst eine Desktop-App herunterladen oder Webex über eine temporäre Anwendung im Browser verwenden.

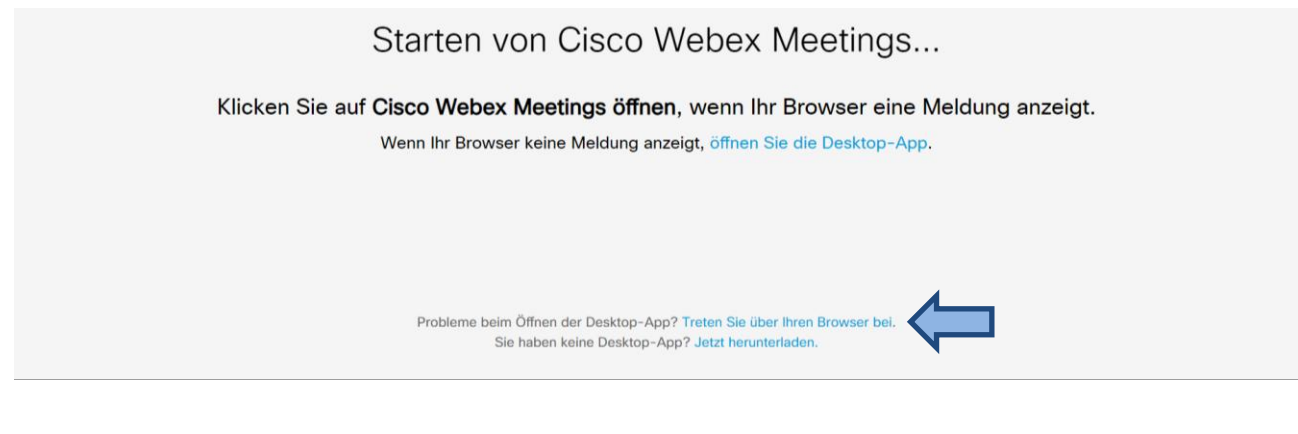

Bei einigen Browsern möchte Cisco sein Add-On "WebEx" installieren. Wenn du dem zustimmst, installiert sich das Programm automatisch. Alternativ kannst du der Konferenz auch ohne Installation über den Link "Führen Sie eine vorläufige Anwendung aus" der Konferenz beitreten.

C Einen Moment bitte...

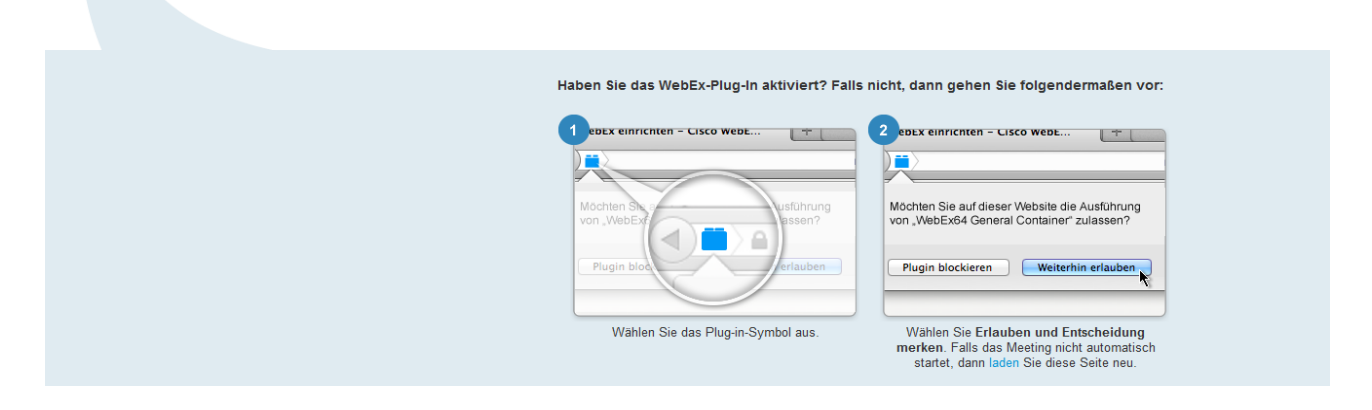

Bei Chrome kann es z.B. auch so aussehen. Wenn du kein Add-On einfügen willst, kannst du auch hier die temporäre Anwendung auswählen.

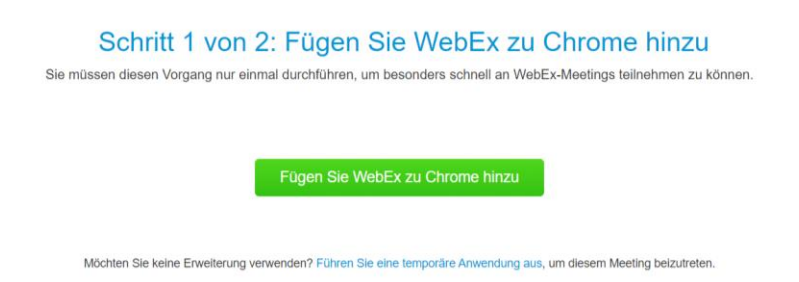

## **SCHRITT 3: ANMELDEN**

Du kannst nun deinen Namen und E-Mail-Adresse eingeben. Der eingegebene Name wird den anderen Teilnehmer\*innen angezeigt. Anschließend klicke bitte auf den Button "Weiter".

# SCHRITT 4: VORSCHAU UND BEITRITT

In der Vorschau siehst du nun dein Kamerabild (im Beispiel geschwärzt). Wenn du keine Kamera installiert hast oder ohne Kamerabild teilnehmen willst, geht das natürlich auch. Jetzt kannst du dem Meeting beitreten.

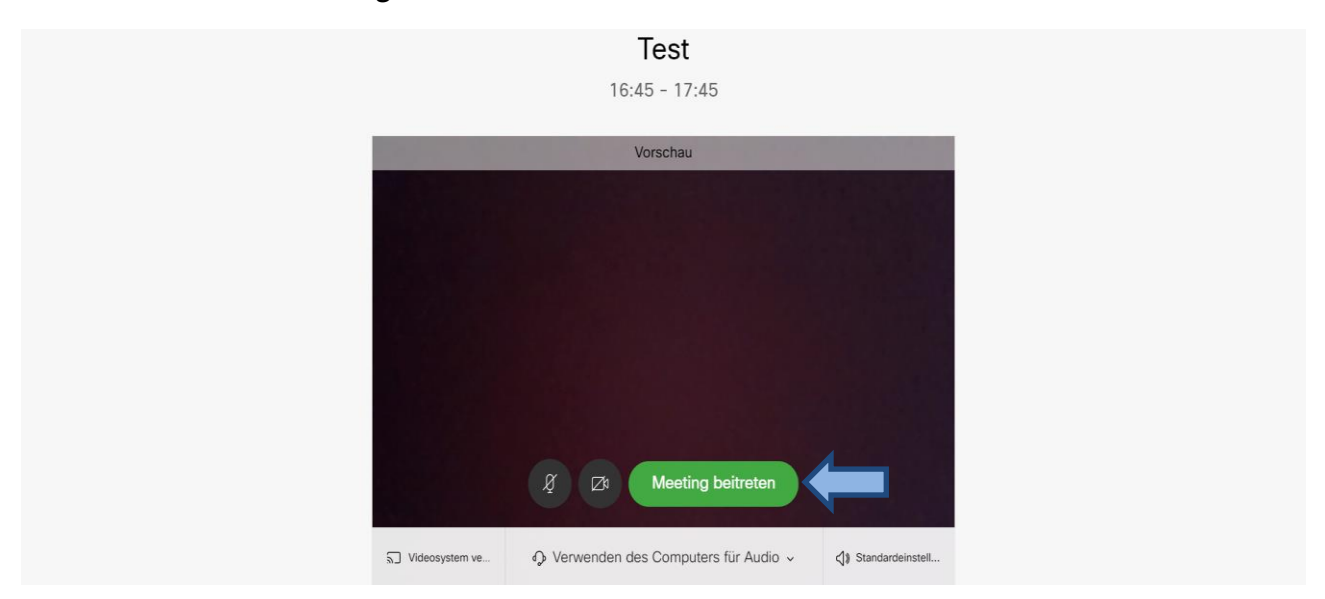

# SCHRITT 5: AUDIO VERBINDEN

Du kannst dich einfach über Lautsprecher und Mikrofon deines Computers verbinden. Bitte überprüfe, ob beides funktioniert.

**Alternativ** kannst du dich mit dem Telefon in die Konferenz einwählen und mit deiner Teilnehmer-ID verbinden. Dazu klicke bitte zunächst in der Symbolleiste auf die drei Punkte und Audioverbindung.

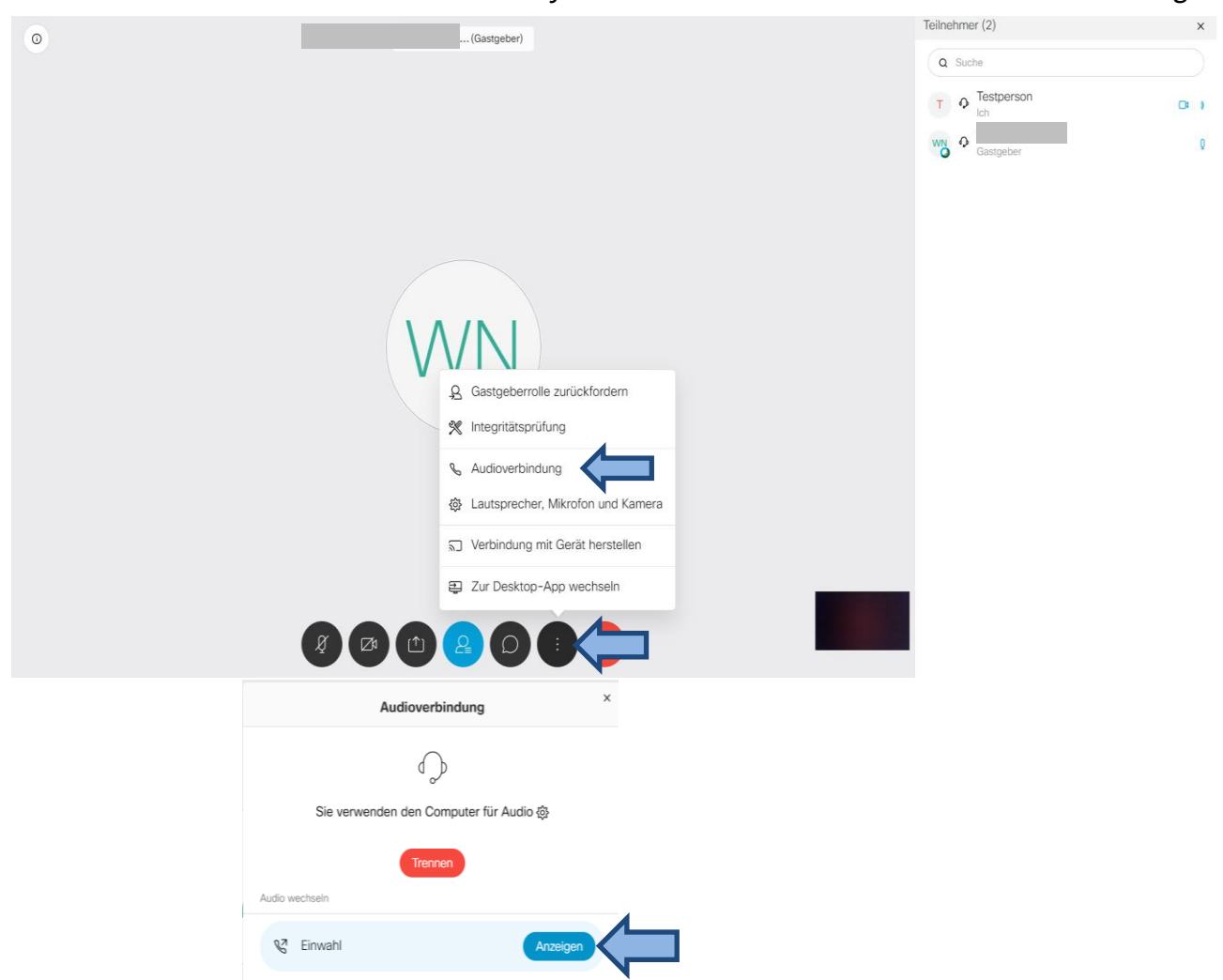

Wähle die deutsche Einwahlnummer fürs Telefon aus, indem du bei "Einwahl" auf "Alle globalen Einwahlnummern anzeigen" gehst und nach Deutschland suchst. Gebe bitte neben dem Zugriffscode unbedingt deine abgefragte Teilnehmer-ID an. Die Teilnehmer-ID erhältst Du erst in der Konferenz.

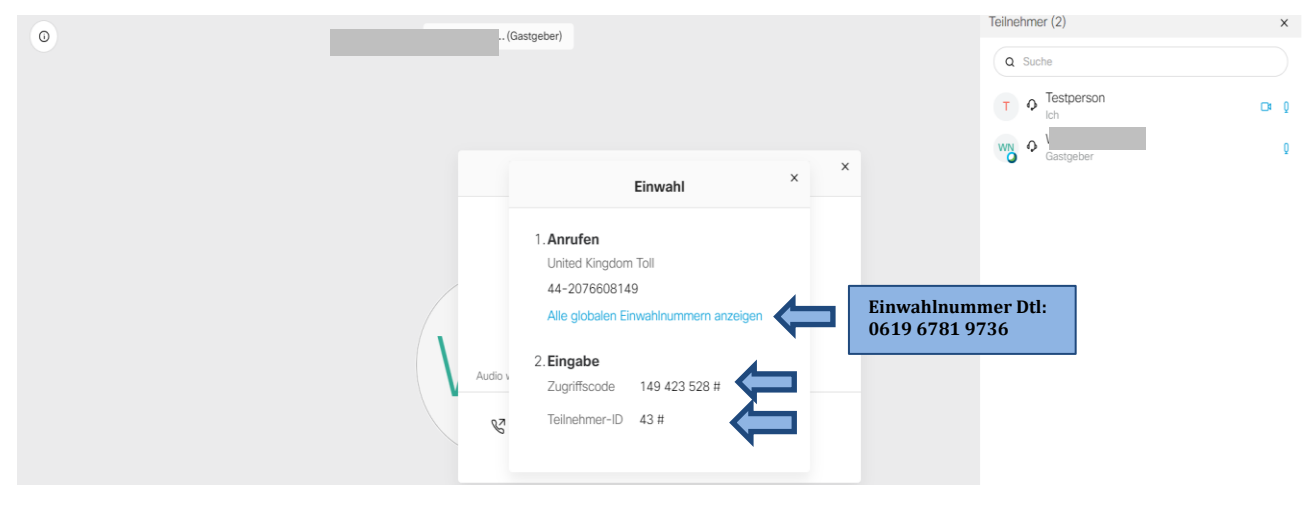

### TIPPS IN DER SYMBOLLEISTE

In der Symbolleiste unten findest du hilfreiche Symbole.

Mit dem **Mikrofonsymbol** ganz links kannst du dich selbst stumm oder laut schalten. Die Empfehlung ist, dass du dich immer stumm schaltest, wenn du nicht selbst sprichst. So vermeidest du Nebengeräusche für alle.

Mit dem **Personensymbol** in der Mitte veränderst du deine Ansicht und siehst dann alle Teilnehmer\*innen seitlich.

Mit dem **Chatsymbol** rechts daneben öffnest du den Chat und kannst an alle Teilnehmer\*innen schreiben, beispielsweise, wenn du etwas beitragen willst.

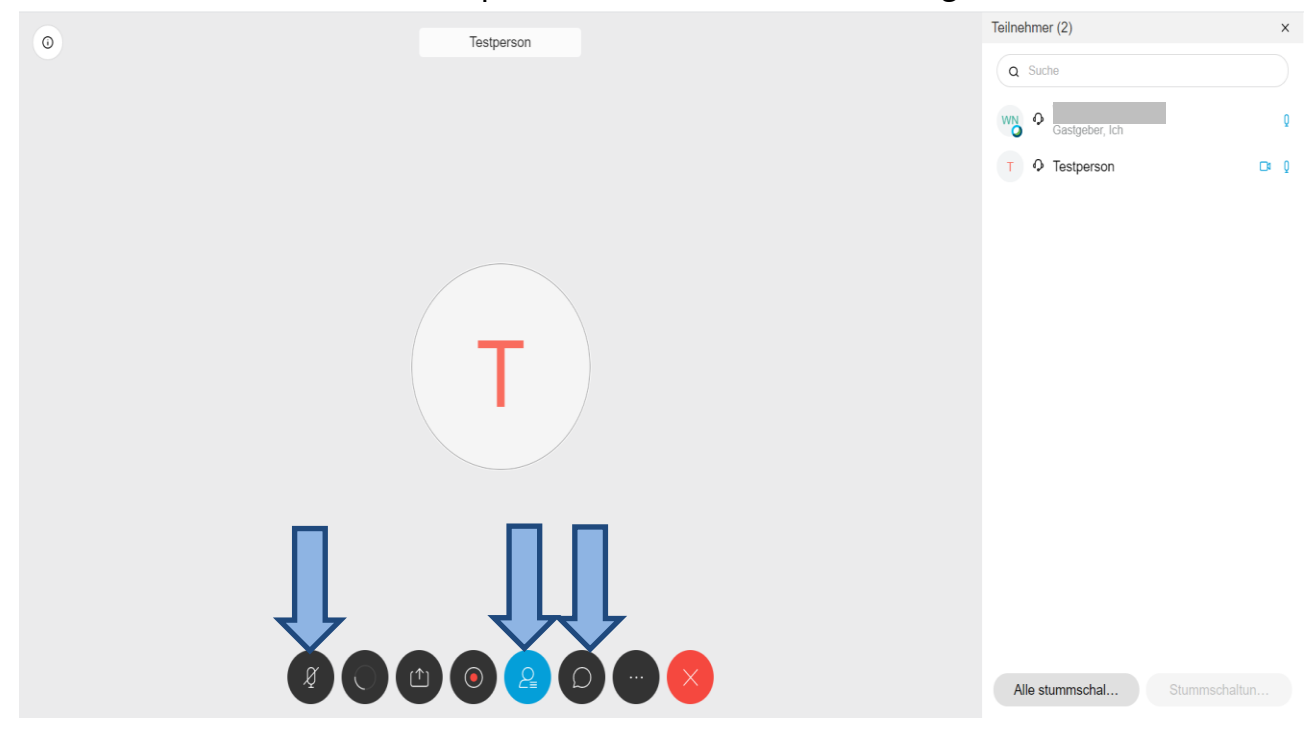

## WEITERE FRAGEN UND ANTWORTEN

### Welche technischen Voraussetzungen benötige ich?

Technisch brauchst du nur einen internetfähigen Computer und ein Telefon. Alternativ kannst du dich mit einem Headset über deinen Computer verbinden. Eine langsamere Internetverbindung kann hier allerdings zu einer schlechten Qualität führen.

### Kann ich mich auch mit dem Handy oder Tablet in die Konferenz einwählen?

Ja, lade dir dazu die iOS oder Android-App herunter und installiere sie. Öffne die App und folge den Anweisungen.

### Was mache ich, wenn ich in der Konferenz bin, aber nichts höre?

Bitte überprüfe erst, ob dein Headset richtig verbunden ist. Oder verbinde dein Telefon oder Computer nochmal aktiv mit der Konferenz, indem du den Anweisungen in Schritt 5 folgst.